### Руководство по активации программного комплекса

# «Расходомер ИСО»

Установку и регистрацию программы следует выполнять от имени **администратора**! Каждый модуль программного комплекса «Расходомер ИСО» регистрируется отдельно. Количество доступных активаций модуля ограничено числом, указанным в договоре.

#### ШАГ 1

После установки программы, при первом запуске появится окно регистрации со сгенерированным индивидуальным номером.

| Расходомер ИСО:                                                   | _ 🗆 ×      |
|-------------------------------------------------------------------|------------|
| Для начала работы в программе Вам необходимо её зарегистрировать. |            |
| Индивидуальный номер                                              |            |
| KwTcOw-fGX32Z-vZLEQ6-SmudjZ-Lvbszc-ccc1U1-CVkqel-inbVAm-0igAUq    | Копировать |
| Ключ                                                              |            |
|                                                                   | Вставить   |
| Регистрация Отмена                                                |            |

#### ШАГ 2

Необходимо зайти в личный кабинет на сайте <u>https://lk.st-prog.ru/</u>.

#### ШАГ З

Введите логин и пароль от личного кабинета пользователя. Логин и пароль указаны в файле «key.txt», который поставляется вместе с дистрибутивом программы.

| Расходомер ИСО 3.0<br>Вход в личный кабинет |
|---------------------------------------------|
| Логин                                       |
| Пароль                                      |
| Авторизоваться                              |
| Личный кабинет Расходомер ИСО 1.0           |
| Личный кабинет Расходомер ИСО 2.0           |

### ШАГ 4

Выберите пункт «Получить код активации».

| 🛆 Главная                |               |  |
|--------------------------|---------------|--|
| і≡ Модули                | Пользователь: |  |
| 🖙 Получить код активации | Организация:  |  |
|                          | E-mails:      |  |

#### ШАГ 5

Скопируйте сгенерированный программой индивидуальный номер в поле «Индивидуальный номер» и нажмите кнопку «Регистрация».

**Внимание:** не вводите индивидуальный номер и ключ вручную, используйте функции операционной системы «Копировать» – «Вставить»!

| Регистрация модуля программного комплекса                      |
|----------------------------------------------------------------|
| Индивидуальный номер                                           |
| KwTcOw-fGX32Z-vZLEQ6-SmudjZ-Lvbszc-ccciUi-CVkqel-inbVAm-0igAUq |
| Регистрация                                                    |

# ШАГ 6

Подтвердите запрос, нажав кнопку «Подтвердить».

| Регистрация модуля программного комплекса                      |
|----------------------------------------------------------------|
| Индивидуальный номер                                           |
| KwTcOw-fGX322-vZLEQ6-SmudjZ-Lvbszc-ccciUi-CVkqel-inbVAm-0igAUq |
| Модуль:<br>Семейство операционных систем:                      |
| Сброс Подтвердить                                              |

## ШАГ 7

Скопируйте сгенерированный сайтом ключ активации в соответствующее поле в окне регистрации «Расходомера ИСО» и нажмите кнопку «Регистрация».

|                                           | Регистрация модуля программного комплекса                      |            |
|-------------------------------------------|----------------------------------------------------------------|------------|
|                                           | Индивидуальный номер                                           |            |
|                                           | KwTcOw-fGX32Z-vZLEQ6-SmudjZ-Lvbszc-ccciUi-CVkqel-inbVAm-0igAUq |            |
| 1ESSrA-                                   | BuqkOZ-Xugeht-W21zPy-IRQA4K-9Ts48x-0kOwLN-3fim5h-AAybcE-8E9D5C | Копировать |
| Модуль:<br>Семейство операционных систем: |                                                                |            |
|                                           | Регистрация                                                    |            |

| Расходомер ИСО:                                                       | _ 🗆 ×      |
|-----------------------------------------------------------------------|------------|
| Для начала работы в программе Вам необходимо её зарегистрировать.     |            |
|                                                                       |            |
| Индивидуальный номер                                                  |            |
| KwTcOw-fGX32Z-vZLEQ6-SmudjZ-Lvbszc-ccc1U1-CVkqel-inbVAm-0igAUq        | Копировать |
| Ключ                                                                  |            |
| 1ESSrA-BuqkOZ-Xugeht-W21zPy-lRQA4K-9Ts48x-0k0wLN-3fim5h-AAybcE-8E9D5C | Вставить   |
| Регистрация Отмена                                                    |            |

#### ШАГ 8

После нажатия кнопки «Регистрация» откроется лист с регистрационными данными. Распечатайте и сохраните его! Он поможет Вам вновь зарегистрировать модуль после переустановки операционной системы. Также он может потребоваться при обращении в техническую поддержку.

| Регистрация модуля программного комплекса                             |
|-----------------------------------------------------------------------|
| Индивидуальный номео                                                  |
| Програзомный комплекс "Раскидомер ИСО"<br>Регистрационные дляные      |
| Opranticulars:                                                        |
|                                                                       |
| Cessrierus OC:                                                        |
|                                                                       |
| Magyna:                                                               |
|                                                                       |
| Hanganananya namari monego                                            |
| KwTcOw+6X3322-v2LEQ6-5ma622-Lvbmc-couUi-CVlape-inhVAm-OgAUq           |
| K tow activisation:                                                   |
| 1ESSiA-BuejkOZ-Xuphit/W211Py-IRQA4K-9Tu48x-0k0vLN-3fmShrAApbxE-4E9D5C |
| Ключ дийстватьсям для версий модуля, выпулимных не поддане            |

## ШАГ 9

Регистрация модуля завершена. При возникновении нештатных ситуаций просьба обращаться по телефонам (843) 214-42-99, 214-45-99 либо на e-mail <u>support@st-prog.ru</u>.